# 自己登録機能マニュアル(教員)

## 自己登録の許可設定をおこなう

自己登録許可期間中であれば、学生は、担当教員が許可した コースに対して、自ら履修登録を行うことができます。

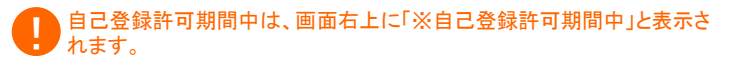

自己登録許可期間中は、マイページの右のリストに自己登録につ いての案内が表示されます.

学生に自己登録をおこなわせる場合には、以下の手順で許可の 設定をします。

- 1. マイページから許可設定をしたいコースを選択します。
- 2. コース設定をクリックします。
- 3. [自己登録の許可設定]をクリックします。
- 4. [自己登録の許可][許可する]をチェックします。 ランダムな7桁の数字が自動で発行されます。 学生が自己登録をする際に、そのキーを利用します。 板書等で、学生に伝達してください。
- 5. [保存]をクリックします。

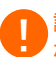

許可設定を行ってから、コース検索に反映されるまでに、30分程度時間 がかかる場合があります。

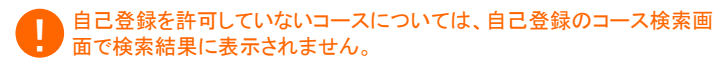

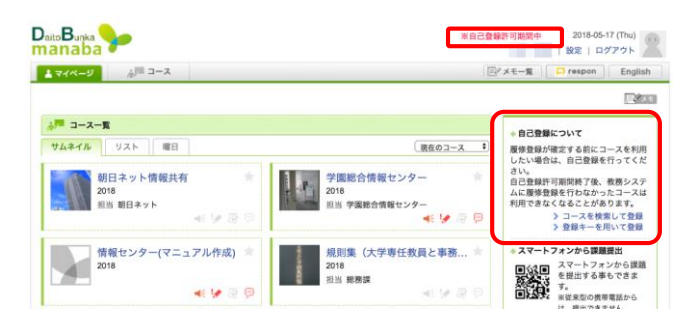

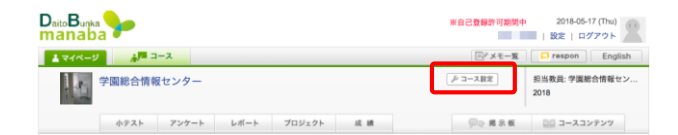

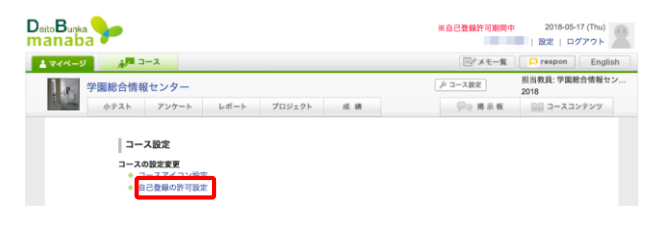

#### 自己登録の許可設定

自己登録を許可すると、学生は、自らこのコースに履修生として登録することができます。 ■白豆敷がを言うすうで、チェムで、日にジョースへに感すたしてと思う。 ※自己登録ができるのは、システム管理者が設定した期間中のみです。期間外には、正規授業の場合、教務システムに 履修登録を行っていないと、このコースから割除される可能性があります。

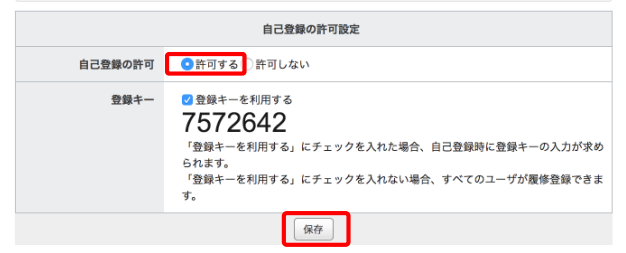

### 自己登録をおこなう(学生)

自己登録をおこなう手順は、以下の通りです。 検索結果には、担当教員が自己登録を許可している「現在のコース」(学 検索結果には、担当教員が日日は感受しつで、このに 生の利用開始日から書き込み終了日まで)のみが表示されます。

### ▶登録キーを用いて登録する

1. マイページから「登録キーを用いて登録する」をクリックします。

- 2. 登録キーを入力します。
- 3. コースを確認して、[登録]をクリックします。

誤って履修登録をしてしまった場合は、コーストップから履修登録 を解除することができます。[履修解除]をクリックすると、履修登録 を解除できます。

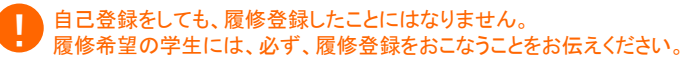

学生側の操作の詳細は、自己登録マニュアル(学生)も参照してください。

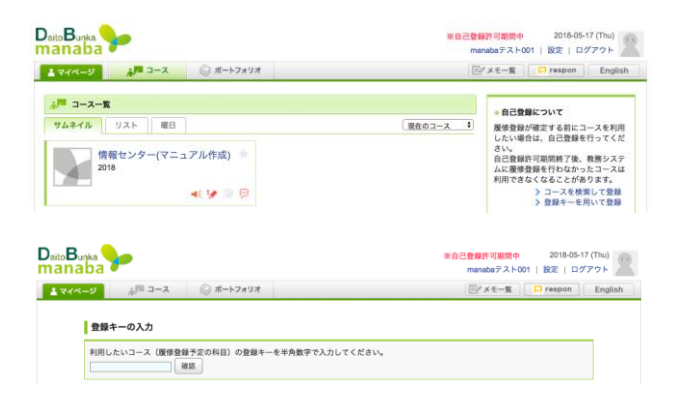